## Guidelines for Downloading the INSPIRE Student Certificate from the EMIAS Portal

To download the certificate of selected student from the E-MIAS Portal

• Click on **School Authority** login page:

http://www.inspireawards-dst.gov.in/UserC/login.aspx?to=1

• Enter your User ID and Password

| User Name                           |   |
|-------------------------------------|---|
|                                     |   |
| Password                            |   |
| Password                            | Ø |
| Please enter below code to login    |   |
| 5NQB2H                              |   |
| Please enter Captcha code to lc     |   |
| ote: Captcha Code is case sensitive |   |
| te: Captcha Code is case sensitive  |   |

• Click on "View Awards Sanctioned by NA" Icon

| AWARDS  |                       |
|---------|-----------------------|
|         | 8                     |
| VIEW AW | ARDS SANCTIONED BY NA |

• Following information will appear, click on "List of Awardees",

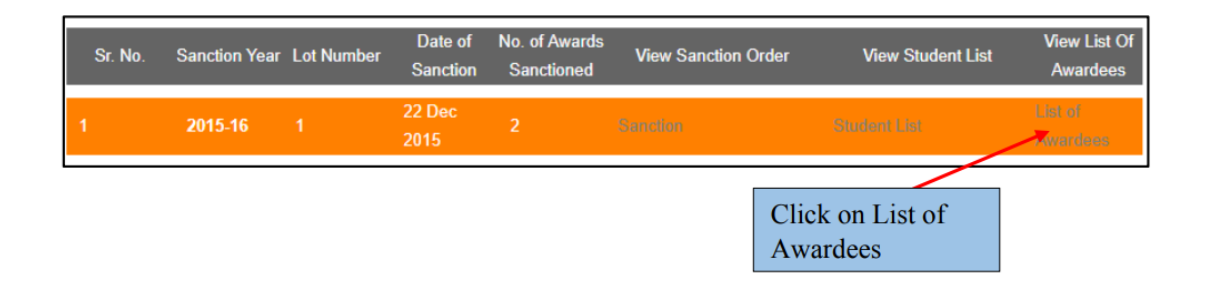

• The list of sanctioned students will appear, click on "**Print**" icon to download certificate:

| Pri | nt Sr.<br>No. | Rev.<br>District | Rev. Sub-<br>District                             | Edu.<br>District | School<br>t Name | School<br>Code | School<br>Type                | School<br>Level |
|-----|---------------|------------------|---------------------------------------------------|------------------|------------------|----------------|-------------------------------|-----------------|
| 0   | 1             | Kangra           | Dera Gopipur                                      | kangra           | GHS SAMNOLI      | 02020409101    | State Govt                    | Secondary       |
| 0   | 2             | Kangra           | Dera Gopipur                                      | kangra           | GHS SAMNOLI      | 02020409101    | State Govt                    | Secondary       |
| 4   | $\mathbf{N}$  |                  |                                                   |                  |                  |                |                               |                 |
| L   | ocali         | Student          | Parent (                                          | Class Ge         | ender Category U | ID Ref. Cod    | e Project Ti                  | itle            |
|     |               | Name             | Name                                              |                  |                  |                |                               |                 |
| R   | ural          | Ankush           | Bavinder 9                                        | М                | SC               | 15HP13101      | 33Rain water h                | arwesting       |
| R   | ural          | Muskan           | Subhash Chand 8                                   | F                | SC               | 15HP13101      | Elericity Dete<br>32<br>alarm | ector and fire  |
|     |               |                  | Click on Print,<br>certificate will<br>downloaded | The<br>get       |                  |                |                               |                 |

• The certificate will get downloaded:

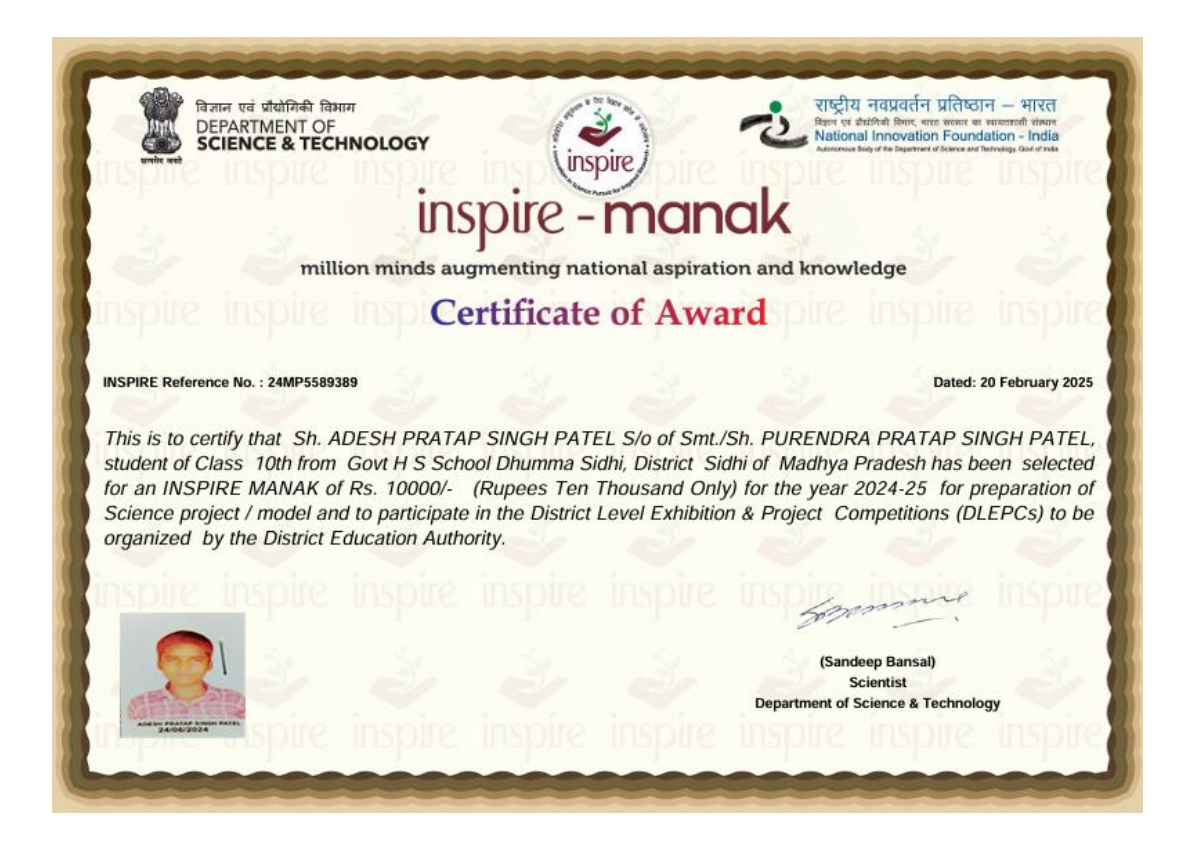

In case of any ambiguity feel free to contact us on our helpdesk no. **9638418605**, **0120-24-00083** or email us on **inspire@nifindia.org** 

**INSPIRE MANAK Team**